## How to Register for Classes

To Log in:

Go to <u>www.walsh.edu</u> and Click on MyWalsh

Library Give Visit Apply

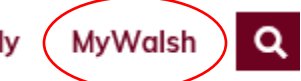

Click on Cav Center (on the top right, or the center bar)

|                                          | 🕿 Cav Center                          | 🚍 ECN 🔤 E-ma | il 📲 Office 365   B Log In |
|------------------------------------------|---------------------------------------|--------------|----------------------------|
|                                          | Search.                               |              | ٩                          |
| V   ONIVERSITT PORTAL                    |                                       |              |                            |
| 🞓 Cav Center 🗧 ECN 🖾 E-mail 🖷 Office 365 |                                       |              |                            |
|                                          | 1 1 1 1 1 1 1 1 1 1 1 1 1 1 1 1 1 1 1 | 1.000        | 37203E/RX                  |

## Enter your Walsh username and password

|                                                                                                    | A REAL PROPERTY AND A REAL PROPERTY AND A REAL |
|----------------------------------------------------------------------------------------------------|----------------------------------------------------------------------------------------------------|
| Login                                                                                                    | Cavalier Center Alternate Login<br>If you do not have or do not know your Walsh                                                                                                    |
| Walsh Username:                                                                                                    | Username and Password, you can log into the Cavalier<br>Center using your Student ID Number or SSN and PIN<br>by <u>clicking here</u>                                                                                                    |
| Password:                                                                                                    | ACCORDING TO A DESCRIPTION OF                                                                                                    |
|                                                                                                    | Login Help                                                                                                    |
| LOGIN                                                                                                    | If you have problems logging in or questions concerning your username/password, please contact the Help Desk.                                                                                                    |
| • Forgot your password?                                                                                                    | Phone Number: 330-244-4357                                                                                                    |
| For security reasons, please log out and exit your web browser when you are done accessing services that require authentication! | Email: helpdesk@walsh.edu                                                                                                    |
|                                                                                                    | and the second second                                                                                                    |

To register for classes login to the Cavalier Center. Once logged in, click on the *Office of the Registrar* link.

| Personal Information  | Office of the Registrar       | Student Account Information        | Financial Aid   |
|-----------------------|-------------------------------|------------------------------------|-----------------|
| Search                | Go                            |                                    |                 |
| Main Menu             |                               |                                    |                 |
| Personal Inform       | ation                         |                                    |                 |
| View your demogra     | ohic information. Change ye   | our [PASSWORD] Personal Identif    | ication Number. |
| Office of the Re      | gistrar                       |                                    |                 |
| View holds, midtern   | n and final grades, and acade | emic transcripts.                  |                 |
| Student Account       | t Information                 |                                    |                 |
| View financial transa | ctions. Access the Tuition N  | Ianagement and Payment Center.     |                 |
| FINANCIAL AI          | C                             |                                    |                 |
| Apply for Financial A | Aid, view Financial Aid awar  | ds and download Financial Aid forr | ns.             |
|                       |                               |                                    |                 |
| RELEASE: 8.9          |                               |                                    |                 |
| © 2020 Ellucian Con   | pany L.P. and its affiliate   | 25.                                |                 |

## Click on *Registration Activities*.

|                | A Catholic Uni               | versity of Distinction                 |                                    |               |
|----------------|------------------------------|----------------------------------------|------------------------------------|---------------|
| Personal       | Information                  | Office of the Registrar                | Student Account Information        | Financial Aid |
| Search         |                              | Go                                     |                                    |               |
| Aca            | demic F                      | Records                                |                                    |               |
| Regis          | stration Act                 | ivities<br>register or change classes. |                                    |               |
| Acad<br>View I | emic Recor<br>holds, advisor | rds<br>assignments, midterm and f      | inal grades and request academic t | ranscripts .  |
| RELEAS         | SE: 8.9                      |                                        |                                    |               |
| © 2020         | Ellucian Com                 | npany L.P. and its affiliate           | ·S.                                |               |

The student must select a term first. Click on *Select Term*.

| Personal Information Office of the Registrar       | Student Account Information          | Financial Aid                              |
|----------------------------------------------------|--------------------------------------|--------------------------------------------|
| Search Go<br>Registration                          |                                      |                                            |
|                                                    |                                      |                                            |
| Select Term                                        |                                      |                                            |
| You must select a term prior to other menu iten    | ns.                                  |                                            |
| Registration Status                                |                                      |                                            |
| View your registration eligibility.                |                                      |                                            |
| Student Detail Semester Class Schedul              | e                                    |                                            |
| View your personal detailed semester class sche    | dule.                                |                                            |
| Register, Add, or Drop Classes                     |                                      |                                            |
| A complete withdrawal from the Universit           | ty MUST be processed in the          | Student Service Center.                    |
| Get Your Textbook List/Order Books                 | Online                               |                                            |
| Change Class Hours                                 |                                      |                                            |
| Change credit hours for courses with variable cr   | redit options.                       |                                            |
| Schedule of Classes                                |                                      |                                            |
| Search the current semester class schedule by su   | ubject only to view semester class   | schedules and seat availability.           |
| Week at a Glance                                   |                                      |                                            |
| View your weekly schedule. This schedule will di   | isplay your current and future clas  | ss schedules in a week by week format.     |
| Active Registration                                |                                      |                                            |
| View Registrations you have compelted. Includes    | current and future confirmed reg     | gistrations.                               |
| Registration History                               |                                      |                                            |
| View a history of your registrations. Includes a h | istory of all your registrations fro | m your first semester to current semester. |
| Major and Degree Information                       |                                      |                                            |

Select the *Term* from the drop-down box and click *Submit*.

| TI GALINOILE O       | and any of the second second |                             |               |
|----------------------|------------------------------|-----------------------------|---------------|
| Personal Information | Office of the Registrar      | Student Account Information | Financial Aid |
| Registration         | Term                         |                             | ·             |
| Select a Term: Su    | ummer 2020                   | ~                           |               |
| Submit               |                              |                             |               |
| RELEASE: 8.7.1       |                              |                             |               |
| © 2020 Ellucian Co   | mpany L.P. and its affiliate | 25.                         |               |

Click on *Register, Add or Drop Classes*.

| Personal Information Office of the Registrar                                                                                 | Student Account Information           | Financial Aid                              |
|----------------------------------------------------------------------------------------------------|---------------------------------------|--------------------------------------------|
| Search Go<br>Registration                                                                                                    |                                       |                                            |
| Select Term<br>You must select a term prior to other menu iter<br>Registration Status<br>View your registration eligibility. | ms.                                   |                                            |
| Student Detail Semester Class Schedu<br>View your personal detailed semester class sche<br>Register Add or Drop Classes      | le<br>edule.                          |                                            |
| A complete withdrawal from the Universi                                                                                      | ity MUST be processed in the          | Student Service Center.                    |
| Get Your Textbook List/Order Books<br>Change Class Hours<br>Change credit hours for courses with variable c                  | Online<br>redit options.              |                                            |
| Search the current semester class schedule by s                                                                              | ubject only to view semester class    | schedules and seat availability.           |
| Week at a Glance<br>View your weekly schedule. This schedule will d                                                          | lisplay your current and future clas  | ss schedules in a week by week format.     |
| Active Registration<br>View Registrations you have compelted. Include                                                        | s current and future confirmed re     | gistrations.                               |
| Registration History<br>View a history of your registrations. Includes a h<br>Major and Degree Information                   | history of all your registrations fro | m your first semester to current semester. |

Enter the *Alternate PIN* and click *Submit*. The Alternate PIN is obtained from the student's advisor.

| Personal Information Office of the Registrar Student Account Information Financial Aid                                                                                                    |
|----------------------------------------------------------------------------------------------------|
| RETURN TO MENU. SITE MAP. HELP. EXIT                                                                                                    |
| Alternate (Registration) PIN Verification                                                                                                    |
| 👎 Please enter your Alternate PIN to access semester registrations. Your Alternate PIN must be obtained from your Assigned Academic Advisor. It is required to initiate registrations.                                                                                                    |
| I AGREE TO PROCESS MY SCHEDULE AS PRE-APPROVED BY MY ACADEMIC ADVISOR. IF I ALTER THIS SCHEDLE IN ANY WAY, I AGREE TO BE HELD RESPONSIBLE FOR NOTIFYING MY ACADEMIC ADVISOR AND WILL BE HELD<br>RESPONSIBLE FOR ANY CONSEQUENCES RESULTING FROM ANY UNAPPROVED CHANGES. (NOTE: STUDENT ATHLETES MUST ALSO NOTIFY THE ATHLETIC ACADEMIC ADVISOR.)                                                                                                    |
| NOTE: Registration for classes creates a contract for payment of tuition, fees, and charges. A student choosing not to attend Walsh University must officially withdraw from the University. Withdrawal must be made in writing through the Student Service Center. Non attendance to class or notification to a professor does not constitute an official withdrawal. Students considering a withdrawal are encouraged to reference the Financial Policies section of their Walsh University catalog. |
| Students are required to adhere to the payment terms listed in the Financial Policies section of their Walsh University catalog. Walsh University has the right to forward student account balances, delinquent in excess of 150 days, to a collection agency and collection costs of approximately 40% will be added to the outstanding balances.                                                                                                    |
| Graduate and School for Professional Studies students registering simultaneously for Session 1, Session 1, and Five (5) and Eight (8) week Part of Terms will be financially responsible for ALL registered courses on the date the courses begin.                                                                                                    |
| ▲ Courses with the designation of DC (Digital Campus) are restricted to those students enrolled through the Digital Campus Only. It is your responsibility to review your academic class schedule for accuracy prior to exiting the Student Set Service System.<br>Thank you.                                                                                                    |
| Alternate PIN:                                                                                                    |
| Submit                                                                                                    |
| RELEASE: 8.7.1                                                                                                    |
| © 2020 Ellucian Company L.P. and its affiliates.                                                                                                    |

Enter each course's **CRN number** and click **Submit Changes**.

| Register, Add or Drop Classes Summer 2020<br>Mar 30, 2020 06 30 am                                                                                                    |
|----------------------------------------------------------------------------------------------------|
|                                                                                                    |
| THIS SCREEN IS USED TO REGISTER AND CHANGE CLASSES. Courses with the designation of DC (Digital Campus are restricted to those students enrolled through the Digital Campus ONLY. It is your responsibility to review your academic class schedule for accuracy prior to exiting the Student Self Service System. Thank you.                                                                                                    |
| TOTAL COURSE WITHDRAWALS CANNOT BE COMPLETED ON THE CAVALIER CENTER. YOU MUST NOTIFY THE STUDENT SERVICE CENTER TO WITHDRAW FROM ALL OF YOUR COURSES.                                                                                                    |
| IF YOU PLAN TO COMPLETELY WITHDRAW FROM THE UNIVERSITY BE SURE TO DO THE FOLLOWING.                                                                                                    |
| 1. WITHDRAW FROM COURSES IN THE STUDENT SERVICE CENTER.                                                                                                    |
| 2. NOTIFY FINANCIAL AID TO CANCEL GRANTS AND LOANS.                                                                                                    |
| 3. CONTACT STUDENT HOUSING TO CANCEL ON CAMPUS RESIDENCE.                                                                                                    |
| To register or add a class, scroll down and CLICK Class Schedule Search. The class schedule screen will now populate. Select at least one subject. The class search will generate the available sections. CLICK the select box of the desired sections.<br>CLICK Register for your course to be automatically processed. By clicking worksheet, schedule information can be reviewed prior to processing. CLICK Submit to finalize information on the worksheet. <b>Your registration status will be confirmed by the<br/>message. W<u>RE REGISTERED</u>.</b>                                                                             |
| All Error Messages: Any course(s) that display a Pre-requisite Required or Time Conflict must be processed in the Student Service Center located in Farreil Hall.                                                                                                    |
| If you DO NOT have any error messages and your registration is complete, you may CLICK Submit Changes and Return to Menu.                                                                                                    |
| To print a copy of your schedule, click Return to Menu and then click Student Detail Semester Class Schedule.                                                                                                    |
|                                                                                                    |
| O STOP and Read: Waish University now offers wait_listing for several courses. If you add a course and it is closed due to being full wait_listing options may appear. In order to add yourset to the waitlist select "Waitlist" on the dropdown that appears. Once a seat baccomes available, you will receive an email nothing you of the available soat in the course. You have 24 hours to respond to the email and login to the CAVS Center to "Web Register" and add the course via the dropdown. You will NOT be permitted to add yourset fo any wattists in person via the Student Service Center and must add the course online. |
| Add Classes Worksheet                                                                                                    |
| CRNs                                                                                                    |
| Submit Changes Class Search Reset                                                                                                    |

If registered successfully, the course will appear under Current Schedule.

| Current Sche                                                                      | edule                                                  |            |        |       |      |      |     |          |       |                     |                     |                |
|-----------------------------------------------------------------------------------|--------------------------------------------------------|------------|--------|-------|------|------|-----|----------|-------|---------------------|---------------------|----------------|
| Status                                                                            |                                                        | Action     |        | CRN   | Subj | Crse | Sec | Level    | Cred  | Grade Mode          | Title               |                |
| **Web Registered**                                                                | on Mar 30, 2020                                        | None       | $\sim$ | 30126 | EDT  | 601  | ONL | Graduate | 3.000 | Standard Letter Gra | ade Information and | Communications |
| Total Credit Hours<br>Billing Hours:<br>Minimum Hours:<br>Maximum Hours:<br>Date: | : 3.000<br>3.000<br>0.000<br>999999.999<br>Mar 30, 202 | 0 08:32 am |        |       |      |      |     |          |       |                     |                     |                |